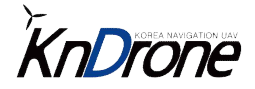

## 안드로이드 GCS 어플리케이션 업데이트 매뉴얼 (Application Update Menual)

2022.06

## 이전버전 GCS 삭제

새로운 버전의 어플리케이션을 설치하기 위하여 기존 어플리케이션을 삭제해야 합니다.

1. 안드로이드 어플리케이션 서랍으로 이동하여 'Kn-Drone GCS'를 롱터치 합니다.

2. '설치 삭제' → '앱 제거 확인'을 순차적으로 터치합니다.

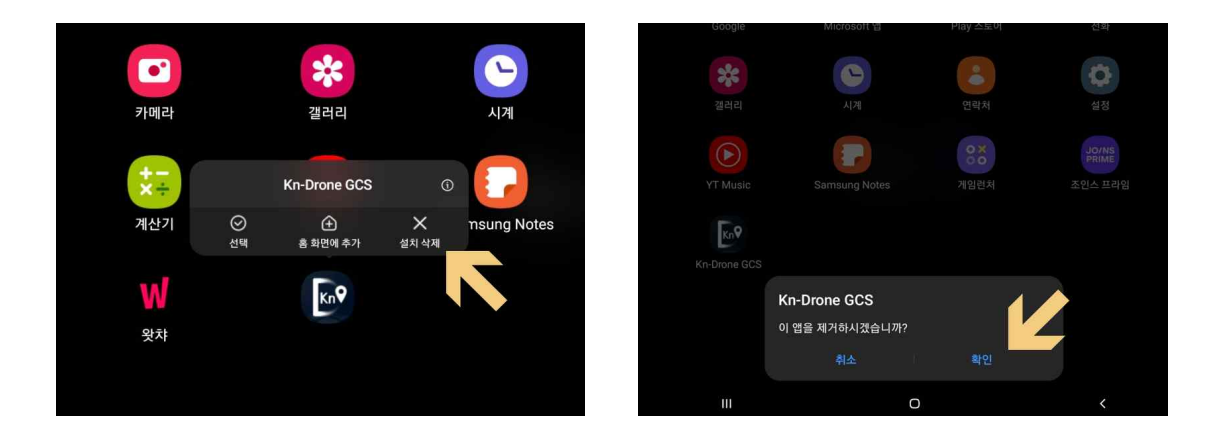

- 4. 기체에 장착된 카메라 종류에 따라 가장 최신버전의 앱을 다운로드 합니다. - 카메라 종류의 확인이 어렵다면, 제조사에 문의주시기 바랍니다.
- 3. 패스워드 입력란이 보이면 'O'을 입력하고 확인을 클릭합니다.

2. 상단 메뉴에서 'DOWNLOAD' → '소프트웨어 다운로드'로 이동합니다.

- 초소형 접이식 국산 스마트 드론 KnX2 40<sub>km/h</sub> 25 min+ 2.0<sub>km+</sub> 2.0kg
- http://kndrone.com
- 2. 주소창에 다음과 같이 URL을 입력하여 사이트로 이동합니다.

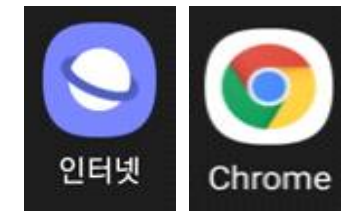

1. 어플리케이션 서랍에서 '인터넷' 또는 'Chrome' 어플리케이션을 실행합니다.

새로운 버전의 어플리케이션을 다운로드하기 위해서는 Wi-Fi가 연결되어있어야 합니다. 휴대폰의 '모바일 테더링' 또는 공유기의 Wi-Fi를 이용하여 인터넷 통신이 가능한지 확인해야 합니다.

## 새로운 GCS 다운로드

- 압축 해제된 apk 선택 → '설치'

→ '압축 풀기' → 이름 변경 없이 '압축 풀기'

- '내장 메모리'  $\rightarrow$  'Download' 폴더 이동  $\rightarrow$  새로운 GCS의 zip 파일 선택

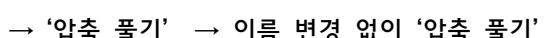

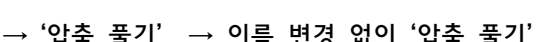

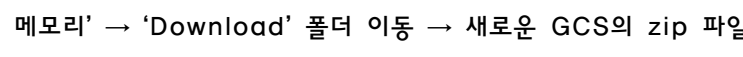

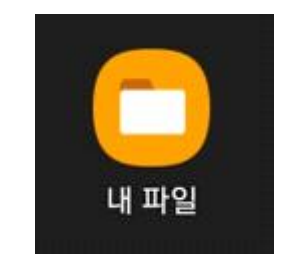

- '내 파일' 앱 실행

2. '내 파일' 앱을 실행하여 다운로드 된 GCS의 압축을 해제합니다.

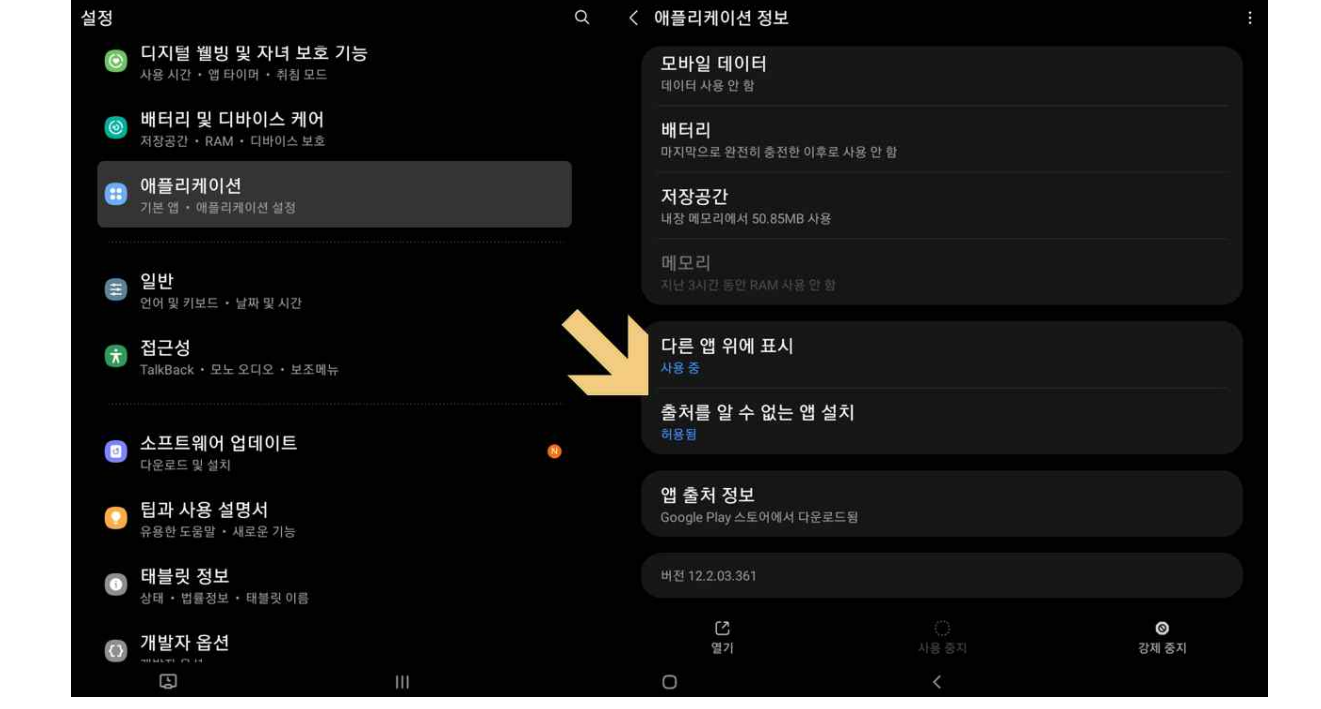

- '내 파일' 설정 하단부에 '출처를 알 수 없는 앱 설치'를 허용됨으로 변경

- '테블릿 설정'으로 이동 → '어플리케이션' 탭 → '내 파일'로 이동

1. 테블릿 설정을 진행합니다.

다운로드된 GCS를 설치합니다. 새로운 GCS는 zip파일로 압축되어있으며 압축을 해제하여 설치해야합니다.

GCS 설치

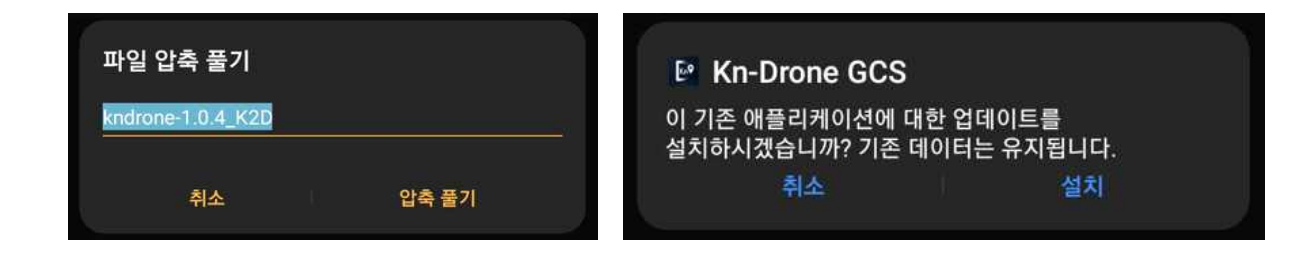

3. 앱 실행 후, 요청하는 모든 권한 '허용'

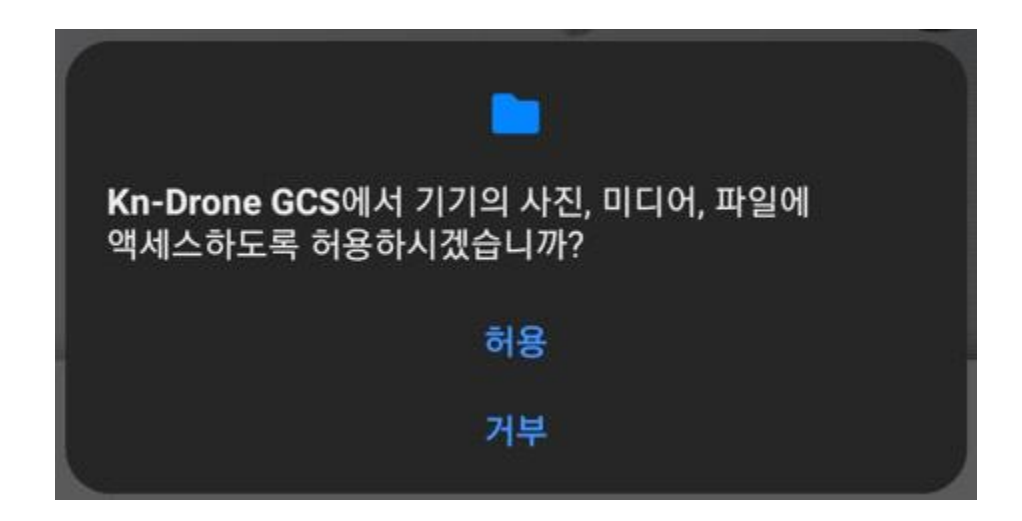

- 4. GCS 업데이트 완료.
- 5. GCS 최초 실행 후, 지도 다운로드를 위해 인터넷 및 Wi-Fi 유지.

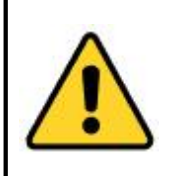

드론과 GCS 연결 시, 앱이 꺼지는 현상이 발생하면, http://kndrone.com/의 소프트웨어 업데이트로 이동하여 신규 파라미터 파일을 업데이트해 주시기 바랍니다.